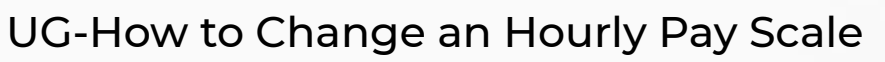

zgidwani

| Dynamic Budgets User Guide<br>How to Change an Hourly Pay<br>Cycle | 1     | How to<br>Hourl   | JA<br>Gei<br>Sei | MIC<br>For<br>For<br>Change an<br>Pay Cycle                                                                                                    |
|--------------------------------------------------------------------|-------|-------------------|------------------|----------------------------------------------------------------------------------------------------|
| Click on Payroll.                                                  | 2 Mar | nagement 🛐 Alloca | ations           | Users Management                                                                                                    |
| Click on Hourly or Eligibility<br>Calendar.                        | 3     |                   |                  | Hourly Staffing PR Assignments Calendar Hourly or Eligibility Calendar Payroll Expense Definitions Report Payroll - Invalid Accounts Report Description |

zgidwani

| Ð | Click on CompanyDB<br>dropdown list. Make a                                                                     | 4 File Budgets Variances Reports                                            |                                                                                                    |                                                                      |                                 |  |  |  |  |  |
|---|----------------------------------------------------------------------------------------------------|-----------------------------------------------------------------------------|----------------------------------------------------------------------------------------------------|----------------------------------------------------------------------|---------------------------------|--|--|--|--|--|
|   | selection.<br>In this example, we will select<br>DB3147_two18.                                                  | CompanyDE DB                                                                | Iy or Eligibility Calendar<br>3147_two18<br>3147_two18<br>Delete U Duplicate<br>xport to Excel 😤 Print<br>BudgetID           | BudgetID 2020 Bud<br>Pay Calendar<br>to PDF AutoSize<br>PPDnum Perio | dget<br>e Columns<br>dID PPD_St |  |  |  |  |  |
| ٥ | Click on the BudgetID<br>dropdown list. Make a<br>selection.<br>In this example, we will select<br>2020 Budget. | 5 ity Calendar<br>Budg<br>Duplicate Pay C<br>I The Print to PDF<br>getID PF | etID<br>2020 Budget<br>2020 Actual<br>2020 Budget<br>2023 Actual<br>2023 Budget<br>2024 Actual<br>2024 Budget<br>2024 Budget | Start PPD_E                                                          | arch                            |  |  |  |  |  |
|   |                                                                                                    | 1                                                                           | 0 01/                                                                                                    | 01/0001 01/01                                                        | /0001                           |  |  |  |  |  |

# iorad

zgidwani

| () | Note: You can set up this                              | 6   | t to | PDF 📺 Au |          |              |            |         |
|----|--------------------------------------------------------|-----|------|----------|----------|--------------|------------|---------|
| •  | calendar for weekly, bi-weekly<br>or monthly pay dates | - 1 |      | PPDnum   | PeriodID | PPD_Start    | PPD_End    | PayDate |
|    |                                                        |     |      | 1        | 0        | 01/01/0001 ~ | 01/01/0001 |         |
|    | For this example, we will setup                        |     |      | 2        | 0        | 01/01/0001   | 01/01/0001 |         |
|    | a bi weekly pay seriedate.                             |     |      | 3        | 0        | 01/01/0001   | 01/01/0001 |         |
|    |                                                        |     |      | 4        | 0        | 01/01/0001   | 01/01/0001 |         |
|    |                                                        |     |      | 5        | 0        | 01/01/0001   | 01/01/0001 |         |
|    |                                                        |     |      | 6        | 0        | 01/01/0001   | 01/01/0001 |         |
|    |                                                        |     |      | 7        | 0        | 01/01/0001   | 01/01/0001 |         |
|    |                                                        |     |      | 8        | 0        | 01/01/0001   | 01/01/0001 |         |
|    |                                                        |     |      | 9        | 0        | 01/01/0001   | 01/01/0001 |         |
|    |                                                        |     |      | 10       | 0        | 01/01/0001   | 01/01/0001 |         |
|    |                                                        |     |      | 11       | 0        | 01/01/0001   | 01/01/0001 |         |
|    |                                                        |     |      | 12       | 0        | 01/01/0001   | 01/01/0001 |         |
|    |                                                        |     |      | 13       | 0        | 01/01/0001   | 01/01/0001 |         |
|    |                                                        |     |      | 14       | 0        | 01/01/0001   | 01/01/0001 |         |
|    |                                                        |     |      | 15       | 0        | 01/01/0001   | 01/01/0001 |         |
|    |                                                        |     |      | 16       | 0        | 01/01/0001   | 01/01/0001 |         |
|    |                                                        |     |      | 17       | 0        | 01/01/0001   | 01/01/0001 |         |
|    |                                                        |     |      | 18       | 0        | 01/01/0001   | 01/01/0001 |         |
|    |                                                        |     |      | 19       | 0        | 01/01/0001   | 01/01/0001 |         |
|    |                                                        |     |      | 20       | 0        | 01/01/0001   | 01/01/0001 |         |
|    |                                                        |     |      | 21       | 0        | 01/01/0001   | 01/01/0001 |         |
|    |                                                        |     |      | 22       | 0        | 01/01/0001   | 01/01/0001 |         |
|    |                                                        |     |      |          |          |              | 01/01/0001 |         |

zgidwani

I

|        |                                            |   |       |             | -                    | -          | -      |
|--------|--------------------------------------------|---|-------|-------------|----------------------|------------|--------|
|        |                                            | 7 |       | PPD-Start   | PPD-End              | Pay Date   |        |
|        | AIT + Iap to an excel                      |   |       | 12/18/2022  | 12/31/2022           | 1/5/2023   |        |
| $\sim$ | poriod start, pay pariod and               |   |       | 1/1/2023    | 1/14/2023            | 1/19/2023  |        |
|        | and pay dates already                      |   |       | 1/15/2023   | 1/28/2023            | 2/2/2023   |        |
|        | nonulated                                  |   |       | 1/29/2023   | 2/11/2023            | 2/16/2023  |        |
|        |                                            |   |       | 2/12/2023   | 2/25/2023            | 3/2/2023   |        |
|        |                                            |   |       | 2/26/2023   | 3/11/2023            | 3/16/2023  |        |
|        |                                            |   |       | 3/12/2023   | 3/25/2023            | 3/30/2023  |        |
|        |                                            |   |       | 3/26/2023   | 4/8/2023             | 4/13/2023  |        |
|        |                                            |   |       | 4/9/2023    | 4/22/2023            | 4/27/2023  |        |
|        |                                            |   |       | 4/23/2023   | 5/6/2023             | 5/11/2023  |        |
|        |                                            |   |       | 5/7/2023    | 5/20/2023            | 5/25/2023  |        |
|        |                                            |   |       | 5/21/2023   | 6/3/2023             | 6/8/2023   |        |
|        |                                            |   |       | 6/4/2023    | 6/17/2023            | 6/22/2023  |        |
|        |                                            |   |       | 6/18/2023   | 7/1/2023             | 7/6/2023   |        |
|        |                                            |   |       | 7/2/2023    | 7/15/2023            | 7/20/2023  |        |
|        |                                            |   |       | 7/16/2023   | 7/29/2023            | 8/3/2023   |        |
|        |                                            |   |       | 7/30/2023   | 8/12/2023            | 8/17/2023  |        |
|        |                                            |   |       | 8/13/2023   | 8/26/2023            | 8/31/2023  |        |
|        |                                            |   |       | 8/27/2023   | 9/9/2023             | 9/14/2023  |        |
|        |                                            |   |       | 9/10/2023   | 9/23/2023            | 9/28/2023  |        |
|        |                                            |   |       | 9/24/2023   | 10/7/2023            | 10/12/2023 |        |
|        |                                            |   |       | 10/8/2023   | 10/21/2023           | 10/26/2023 |        |
|        |                                            |   |       | 10/22/2023  | 11/4/2023            | 11/9/2023  |        |
|        |                                            |   |       | 11/5/2023   | 11/18/2023           | 11/23/2023 |        |
|        |                                            |   |       | 11/19/2023  | 12/2/2023            | 12/7/2023  |        |
|        |                                            |   |       | 12/3/2023   | 12/16/2023           | 12/21/2023 |        |
|        |                                            |   |       | 12/17/2023  | 12/30/2023           | 1/4/2024   |        |
|        |                                            |   |       |             |                      |            |        |
|        |                                            |   |       |             |                      |            |        |
|        |                                            | Q |       | 12          | Alignment            | 1.81       | Number |
| Ð      | Right-Click Copy or Control C,<br>to copy. |   | B3-14 |             |                      |            |        |
|        |                                            |   |       | Xo          | ıt                   |            |        |
|        |                                            |   |       | D           |                      |            |        |
|        |                                            |   |       |             | ру                   | 1          | 1      |
|        |                                            |   | Pa    | y Date Pa   | aste Options:        |            |        |
|        |                                            |   | 22    | 1/5/2023    |                      |            |        |
|        |                                            |   | 23 1  | /19/2023    | x 🖃                  |            |        |
|        |                                            |   | 23    | 2/2/2023 Pa | iste <u>S</u> pecial |            |        |
|        |                                            |   | 23 2  | /10/202:    |                      |            |        |

zgidwani

| Ð | Alt + Tab back to Dynamic<br>Budgets.                                            | 9  | 0             | 01/01/           | Select All       | trl+A  |  |
|---|----------------------------------------------------------------------------------|----|---------------|------------------|------------------|--------|--|
|   | Right-Click paste or Control V                                                   |    | 0             | 0                | Copy             | Ctrl+C |  |
|   | to paste.                                                                        |    | 0             |                  | Paste            |        |  |
|   |                                                                                  |    | 0             |                  | AutoSize Columns | Ctrl+G |  |
|   |                                                                                  |    | 0             | 0                | Find and Replace | Ctrl+F |  |
|   |                                                                                  |    | 0             | 0                | Check All        |        |  |
| Ð | Checkmark Enabled.                                                               | 10 | -             |                  |                  | ·      |  |
|   | Then Control C, to copy or<br>right-click, copy for all of the<br>dates present. |    | End<br>,/2022 | PayDate 01/05/20 | 23 Enabled       |        |  |
|   |                                                                                  |    | /2023         | 01/19/20         | 23               |        |  |
|   |                                                                                  |    | /2023         | 02/02/20         | 23               |        |  |
|   |                                                                                  |    | /2023         | 02/16/20         | 23               |        |  |
|   |                                                                                  |    | (2023         | 03/02/20         | 22               |        |  |

zgidwani

I

|   |                              | 1 11   |            |            |         |  |
|---|------------------------------|--------|------------|------------|---------|--|
|   | Press Shift+Down Arrow until |        | End        | PayDate    | Enabled |  |
| 0 | the an enabled checkmark is  |        | /2023      | 03/16/2023 |         |  |
|   | present for an dates.        |        | /2023      | 03/30/2023 |         |  |
|   |                              |        | /2023      | 04/13/2023 |         |  |
|   |                              |        | /2023      | 04/27/2023 |         |  |
|   |                              |        | /2023      | 05/11/2023 |         |  |
|   |                              |        | /2023      | 05/25/2023 |         |  |
|   |                              | /2023  | 06/08/2023 |            |         |  |
|   |                              | //2023 | 06/22/2023 |            |         |  |
|   |                              |        | /2023      | 07/06/2023 |         |  |
|   |                              |        | /2023      | 07/20/2023 |         |  |
|   |                              |        | /2023      | 08/03/2023 |         |  |
|   |                              |        | /2023      | 08/17/2023 |         |  |
|   |                              |        | /2023      | 08/31/2023 |         |  |
|   |                              |        | /2023      | 09/14/2023 |         |  |
|   |                              |        | /2023      | 09/28/2023 |         |  |
|   |                              |        | /2023      | 10/12/2023 |         |  |
|   |                              |        | /2023      | 10/26/2023 |         |  |
|   |                              |        | /2023      | 11/09/2023 |         |  |
|   |                              |        | /2023      | 11/23/2023 |         |  |
|   |                              |        | /2023      | 12/07/2023 |         |  |
|   |                              |        | /2023      | 12/21/2023 |         |  |
|   |                              |        | /2023      | 01/04/2024 |         |  |
|   |                              |        | 10004      |            |         |  |

zgidwani

|   |                                                              |    | 0.0   | Pav         | 1376       | Fnanled |          |            |     |
|---|--------------------------------------------------------------|----|-------|-------------|------------|---------|----------|------------|-----|
|   | Control V, to paste or Right-                                | 12 | /2022 | 01/         | 05/2023    |         |          |            |     |
| 0 | click, paste.                                                |    | /2023 | 01/         | 19/2023    |         |          |            |     |
|   |                                                              |    | /2023 | 02/         | 02/2023    |         |          |            |     |
|   |                                                              |    | /2023 | 02/         | 16/2023    |         |          |            |     |
|   |                                                              |    | /2023 | 03/         | 02/2023    |         |          |            |     |
|   |                                                              |    | /2023 | 03/         | 16/2023    |         |          |            |     |
|   |                                                              |    | /2023 | 03/         | 30/2023    |         |          |            |     |
|   |                                                              |    | /2023 | 04/         | 13/2023    |         |          |            |     |
|   |                                                              |    | /2023 | 04/         | 27/2023    |         |          |            |     |
|   |                                                              |    | /2023 | 05/         | 11/2023    |         |          |            |     |
|   |                                                              |    | /2023 | 05/         | 25/2023    |         |          |            |     |
|   |                                                              |    | /2023 | 06/         | 08/2023    |         |          |            |     |
|   |                                                              |    | /2023 | 06/         | 22/2023    |         |          |            |     |
|   |                                                              |    | /2023 | 07/         | 06/2023    |         |          |            |     |
|   |                                                              |    | /2023 | 07/         | 20/2023    |         |          |            |     |
|   |                                                              |    | /2023 | 08/         | 03/2023    |         |          |            |     |
|   |                                                              |    | /2023 | 08/         | 17/2023    |         |          |            |     |
|   |                                                              |    | /2023 | 08/         | 31/2023    |         |          |            |     |
|   |                                                              |    | /2023 | 09/         | 14/2023    |         |          |            |     |
|   |                                                              |    | /2023 | 09/         | 28/2023    |         |          |            |     |
|   |                                                              |    | /2023 | 10/         | 12/2023    |         |          |            |     |
|   |                                                              |    | /2023 | 10/         | 26/2023    |         |          |            |     |
|   |                                                              |    | 12022 |             | 00/2022    |         |          |            |     |
|   | Enter the PeriodID. The                                      | 13 | ndar  |             |            |         |          |            |     |
| 0 | PeriodID is the month of the<br>PayDate. Jan=1, Feb=2, so on |    | A I   | utoSize Col | umns       |         |          |            |     |
|   | and so forth.                                                |    | um    | PariodID    | DDD Start  | ppr     | ) End    | PayDate    | Ena |
|   | In this example, the PeriodID                                |    |       | 1           | 12/18/2022 | 12/     | /31/2022 | 01/05/2023 |     |
|   | is 1 for the first row.                                      |    |       | U           | 01/01/2023 | 01/     | 14/2023  | 01/19/2023 |     |
|   | Please enter the PeriodID for                                |    |       | 0           | 01/15/2023 | 01/     | /28/2023 | 02/02/2023 |     |
|   | the rest of the rows for the                                 |    |       | 0           | 01/29/2023 | 02/     | /11/2023 | 02/16/2023 |     |
|   | year.                                                        |    |       |             |            |         | 125/2422 | 40/00/0400 | İ   |

zgidwani

| Click on Save.                         | 14 | Payroll > | Hourly or Eli    | igibility Calenda | r             |                   |                  |
|----------------------------------------|----|-----------|------------------|-------------------|---------------|-------------------|------------------|
|                                        |    | Company   | DB DB3147_tw     | vo18 ~            | BudgetID      | 020 Budget        |                  |
|                                        |    | Save 🚽    | 🗙 Delete         | Duplicate         | e Pay Calenda | r                 |                  |
|                                        |    | : 🚔 Prin  | t 💽 Export to    | Excel 🛛 📆 Print   | to PDF 🚃 A    | utoSize Col       | lumns            |
|                                        |    | Company   | DB               | BudgetID          | PPDnum<br>1   | PeriodID<br>1     | PPD_St<br>12/18/ |
| A message will appear that             | 15 | Payroll > | Hourly or Eli    | igibility Calenda | r 🦾           |                   |                  |
| reads, Pay calendar save<br>successful |    | Company   | DB DB3147_tw     | vo18 ~            | BudgetID      | 2020 Budget       |                  |
|                                        |    | Pay cal   | endar save succe | essful            | Calenda       | r<br>AutoSize Col | lumns            |
|                                        |    | Company   | DB               | BudgetID          | PPDnum        | PeriodID          | PPD_St           |
|                                        |    | DB        | 3147_two18       | 2020 Budget       | 1             | 1                 | 12/18/           |
|                                        | 10 | DB        | 3147_two18       | 2020 Budget       | 2             | 1                 | 01/01/           |
| That's It. You're Done.                | 16 |           | All a            |                   |               | · · ·             |                  |
|                                        |    |           | ₩ DY<br>BI       | NAM               | IC            | Dor               | ne.              |
|                                        |    |           |                  |                   |               |                   |                  |